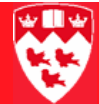

## How to install WebXtender 5.1 Components

Target Audience: All Imaging users who do not have the ApplicationXtender client installed on their PC.

We strongly recommend that you ask your LAN Administrator to complete this procedure as you will need local administrator rights on your workstation. If you have any questions about these instructions please contact the ICS Help Desk at 398-3398 or support.ist@mcgill.ca

Supported Microsoft Internet Explorer on Windows 98/NT/ME/2000/XP platforms:

## Download and install the link between Banner INB and WebXtender:

1 Go to the following web page:

https://imgweb.banner.mcgill.ca/bxs/Download.html

2 Follow the instructions in order to install the link components and create the necessary WX registry settings.

The Link supports Windows 98/NT/ME/2000/XP platform.

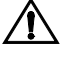

Do not install WebXtender if the ApplicationXtender client has been installed on your PC! You can verify it has not been installed by navigating via Start > All Programs and verifying that ApplicationXtender is not in the program list.

## Install the ActiveX controls for the IRC Viewer:

- 1 Add the WX server to your browser's trusted sites:
  - Launch Internet Explorer
  - Click on Tools > Internet Options > Security > Trusted Sites > Sites
  - Add https://imgweb.banner.mcgill.ca > Add > OK
- 2 Connect to WebXtender at: https://imgweb.banner.mcgill.ca/wx

3 Log in as follows:

| Data Source: | BANNER    |
|--------------|-----------|
| User Name:   | WXINSTALL |
| Password:    | WXINSTALL |

- 4 Double-click on the **M-G-Test** application
- 5 Without entering any search criterion, click the **Submit** button on the query screen.
- 6 From the results set open any image by clicking on the **Document I con**.

| Г |           |          | Docume        | nt Icon   |            |     |            |           |                    |
|---|-----------|----------|---------------|-----------|------------|-----|------------|-----------|--------------------|
| + | <u>10</u> | PIDM     | DOCUMENT TYPE | LAST NAME | FIRST NAME | SSN | BIRTH DATE | TERM CODE | APPLICATION NUMBER |
|   | 999999995 | 50123456 |               | MCGILL    | JANE       |     |            | 200409    | 9                  |

7 You will be prompted to open a .cab file to install the interactive image (IRC) viewer.

## Install WebXtender Components

1 Under the **Help** menu select **Check Installed Components**. You will be prompted to open another .cab file to install the WX component checker..

| Log | out | View      | He         | Þ           |                   |   |           |            |  |
|-----|-----|-----------|------------|-------------|-------------------|---|-----------|------------|--|
| ٨   | Ē   | a i 🕼     | <b>i</b> ) | About       |                   | 2 |           |            |  |
| سی  |     |           | 0          | WebXtend    | er Help           | - |           |            |  |
| Que | ery | Result:   |            | Check Inst  | talled Components |   |           |            |  |
| Doc | ume | ent 1 - 1 | 0 of       | F 10        |                   | - |           |            |  |
|     |     | ID        |            | <u>PIDM</u> | DOCUMENT TYPE     |   | LAST NAME | FIRST NAME |  |

2 Download and install ALL three components. After installing these components, you can verify the status by selecting **Check Installed Components** again. The status should indicate "installed".:

| Component                                  | Description                                      |                               | Download Size |          |
|--------------------------------------------|--------------------------------------------------|-------------------------------|---------------|----------|
| XtenderSolutions<br>Scanning Component 5.1 | Scanning com<br>required for th<br>control       | ponent is<br>ne interactive   | 2.1 MB        | Download |
| XtenderSolutions Adobe<br>Component 6.0    | Adobe compo<br>required for v<br>printing PDF fi | nent is<br>iewing and<br>iles | 6.6 MB        | Download |
| XtenderSolutions<br>Keyview Component 7.3  | Keyview comp<br>required for r<br>foreign files  | oonent is<br>endering         | 5.5 MB        | Download |
| Current install status                     |                                                  |                               |               |          |
| XtenderSolutions Scanning C                | Component:                                       | Installed (v5.1)              |               |          |
| XtenderSolutions Adobe Com                 | ponent 6.0:                                      | Installed (v6.0)              |               |          |
|                                            |                                                  |                               |               |          |